## MANUAL ASPIRANTE

Proporcionar la clave CURP, omitir el campo NIP. Y dar CLIC en el botón <ACEPTAR>.

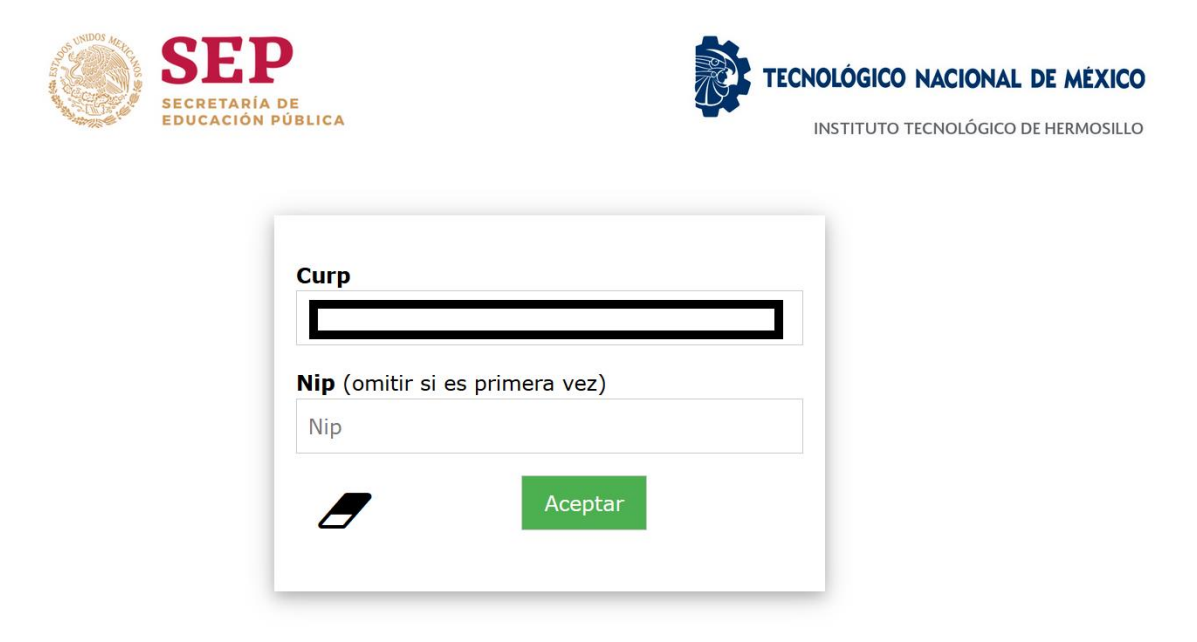

## Importante

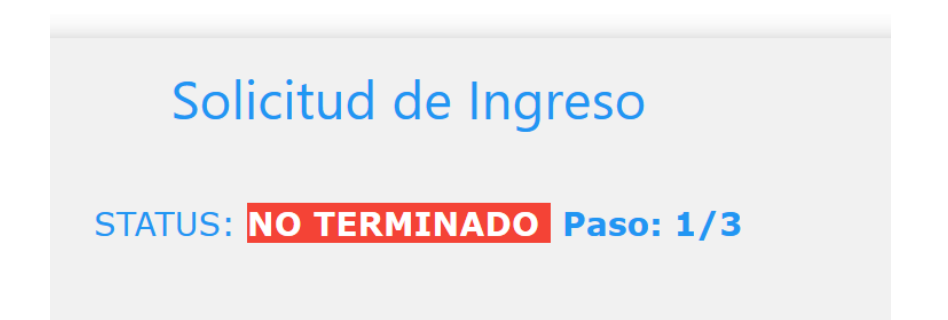

Capturar cada uno de los datos requeridos y dar clic en Registro

| ۲          | SEEP<br>SECRETARIA DE<br>EDUCACIÓN PÚBLICA | TECNOLÓGICO NACIONAL DE MÉXICO        |        |
|------------|--------------------------------------------|---------------------------------------|--------|
|            |                                            | Solicitud de Ingreso                  |        |
| <b>A</b> = | Curp: VAHA731024MS                         | RLRN12 STATUS: NO TERMINADO Paso: 1/3 |        |
|            | Género: M Solicitud: 3                     | 3<br>340 octubro 1072                 |        |
|            | Estado de Registro: So                     | 107a                                  |        |
| 4          |                                            |                                       |        |
|            |                                            |                                       |        |
| 8          |                                            |                                       |        |
|            |                                            |                                       |        |
|            | MARSTRIA EN CIENCIAS DE LA C               | enieria o Licenciatura Posgrado       | $\sim$ |
|            |                                            |                                       |        |
|            | Frauele de Procedencie:                    | RONICA                                |        |
|            | Extranjero V OTRA                          |                                       | $\sim$ |
| ?          | Promedio General:                          |                                       |        |
|            | 88.0                                       |                                       |        |
|            |                                            |                                       |        |
| Q          | 1                                          |                                       |        |
|            |                                            |                                       |        |
| ×          |                                            | Registro                              |        |
|            |                                            |                                       |        |

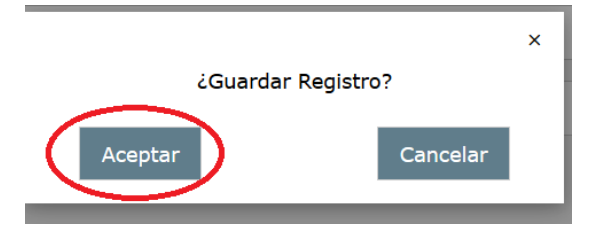

Debes tomar nota del NIP generado, para los futuros accesos

| Importante                           |
|--------------------------------------|
| NIP<br>6075                          |
| Anotar para futuros accesos PASO 1/3 |

Para descargar el formato de solicitud PDF, dar clic en la imagen del documento

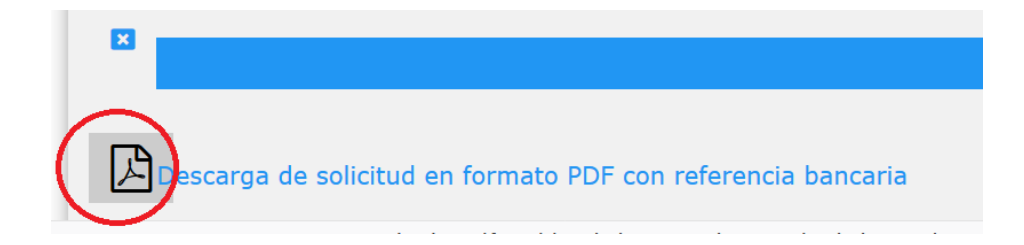

Imprimir el archivo PDF generado y presentarlo en el banco CITIBANAMEX para el pago de EXAMEN DE SELECCIÓN.

| SEP<br>SECRETARIA DE<br>EDUCACIÓN PÚBLICA                                                                                                    | TECNOLÓGICO NACIONAL DE MEXICO<br>INSTITUTO TECNOLÓGICO DE HERMOSILLO                                                                                                    |
|----------------------------------------------------------------------------------------------------|----------------------------------------------------------------------------------------------------|
|                                                                                                    | Solicitud de Aspirante: 3                                                                                                    |
| BANAMEX                                                                                                    | Tecnológico Nacional de México /<br>Instituto Tecnológico de Hermosilio                                                                                                    |
| mbre:                                                                                                    |                                                                                                    |
| p.                                                                                                    |                                                                                                    |
| thución:                                                                                                    |                                                                                                    |
| Re La                                                                                                    |                                                                                                    |
| rimera Opción:                                                                                                    | Secunda Onción:                                                                                                    |
|                                                                                                    |                                                                                                    |
|                                                                                                    | REFERENCIA BANCARIA<br>Terbilmentata Tarcelogea da Hermonita<br>BANAMEX                                                                                                    |
| Referencia                                                                                                    | PA-447401-0000003051120043219                                                                                                    |
| Concepto:                                                                                                    | EXÁMEN DE SELECCIÓN                                                                                                    |
| Nombre:                                                                                                    |                                                                                                    |
| Importe:                                                                                                    | \$ 650.00                                                                                                    |
| PORTANTE:<br>provincia de pago Inicia com el número de esticitud del as<br>pegieres Testan debas escalt al departemento de Trans<br>no da de pago 21 de mayo.<br>Testan ta tocos debais societar 2 dela Iniciatos, nos el marce | skrata.<br>nara dal haritaki Taravilgita da Sammella gara gas na ganan mbenatik napatid da jago.<br>na da naro e esiz na jago angar intensorse gara di signilio na CMENAL. |

Después de realizar el pago esperar 2 días hábiles para ingresar de nuevo a este sitio web para continuar con el PASO 2, que es registro de CENEVAL.